# 振込振替「事前登録入金指定口座」追加・変更・削除 ご利用マニュアル

本書では

事前登録方式で振込振替を依頼するための「事前登録入金指定口座」の追加・変更・削除の申込操作に ついて説明します。入金指定口座の登録は4営業日かかりますので、お急ぎの場合はお取引店にて書面 での手続きも可能です。

# 事前登録方式と都度指定方式

事前登録方式

あらかじめ振込先の情報(銀行・支店・預金種目・口座番号・受取人名)を当行に届出し、当行で振込先の 登録をおこないます。登録した振込先の受取人番号を利用し振込・振替の依頼を行います。

都度指定方式

当行に振込先の情報を届ける事なく、ビジネスWEB画面より振込先を入力し振込・振替を行います。

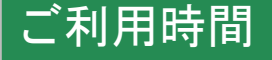

#### 7:00~23:59

○ 以下の日時については、上記の時間帯であってもご利用できません。

- ・1月 1日から 1月 3日、5月 3日から 5月 5日の終日
- ・毎月第1・3月曜日の2:00~6:00
- ・ハッピーマンデー(祝日)の前日(日曜日)21:00~当日(月曜日)6:00
- システムの更新・メンテナンス等により一時的にサービスを休止することがあります。

# ご利用方法

※「マスターユーザ」または「管理者ユーザ」のみがご利用いただけます。

道銀ビジネスポータルヘログイン後、「Web受付」ー「利用する」をクリックします。

| 命北海道銀行 道銀ビ              | ジネスボータル                        | ようこそ、電子交付マスタ 様 | ⑦ ヘルプ |
|-------------------------|--------------------------------|----------------|-------|
|                         | Web受付                          |                |       |
| ☆ 資金管理                  |                                |                |       |
| 🏦 電子交付サービス              | Web受付                          |                |       |
| 路 Web受付                 | ビジネスWEBサービスの振込限度額変更等のお申込ができます。 |                |       |
| <b>拾</b> 道銀ビジクル         |                                |                |       |
| 哈 当座貸越WEB申込             | び 詳細はこちら                       | 利用する(          |       |
| Q <sup>•.</sup> ಕುಕ್ತಾಹ |                                |                |       |

1ページ

確認用パスワード及びトランザクション認証番号(8桁)を入力し「認証」をクリックします。

| 北海道銀行 ビジネフ                                             | WEBサービス                                                                                              | 渡銀太郎 様 2024年05月21日 09時39分54秒     文字サイズ (小) (中) (大) ログアウト                |
|--------------------------------------------------------|----------------------------------------------------------------------------------------------------|-------------------------------------------------------------------------|
| ★ Q<br>残高照会<br>明細照会                                    |                                                                                                    | 42         サービス連携         ユーザ設定                                         |
| We b受付認証                                               |                                                                                                    | BSSK008                                                                 |
| 融資当座賃越WEB申込サービスな<br>内容を確認のうえ、「認証」ボタ<br>トランザクション認証番号は、お | どの各種申込受付はこちらになります。<br>ンを押してください。<br>手持ちのトークンで二次元コードを読み取り、トークンに引                                      | 表示された値をご確認ください。                                                         |
| トランザクション情報                                             |                                                                                                    |                                                                         |
| ログインID                                                 |                                                                                                    |                                                                         |
| 認証項目                                                   |                                                                                                    |                                                                         |
| 確認用バスワード                                               |                                                                                                    |                                                                         |
| トランザクション認証番号(8<br>桁)                                   | トークンの中央ボタンを営早し(218)し、トークンの米課<br>2次元パーコードをカメラで扱み込み、トークンに表示され<br>てください。<br>入力京了後、トークンの米道を切る場合は中央ボタンを営押 | を入れるとカメラが転載します。<br>た内容を確認のうえ「sign.」に表示された 8 桁の番号を入力し<br>し (2 秒) してください。 |
|                                                        | 195 <u>1</u>                                                                                         | 0                                                                       |

「振込振替「事前登録入金指定口座」追加・変更・削除」ボタンをクリックします。

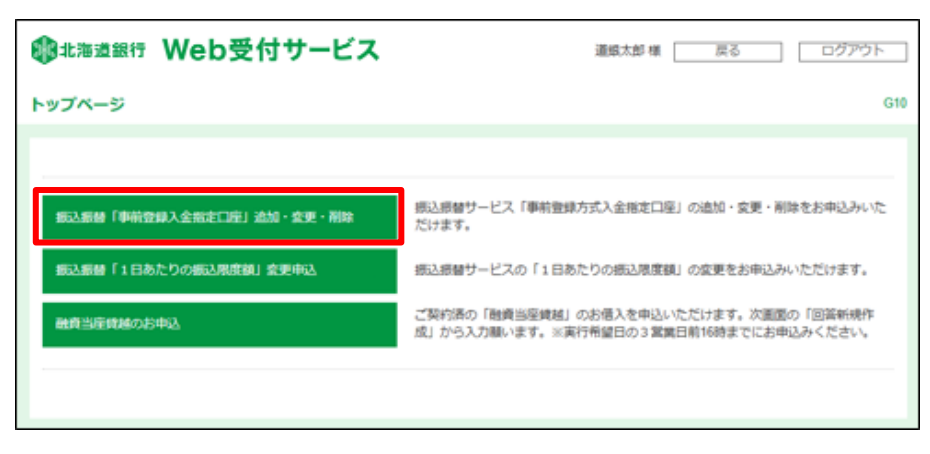

回答一覧が表示されます「回答新規作成」をクリックします。

| 北海道銀行 Web受付       | オサービス          |         | 道銀太郎 櫀 📋   | 戻る    | <u> </u> |
|-------------------|----------------|---------|------------|-------|----------|
| 回答一覧              |                |         |            |       | G30      |
|                   |                | 回答新規作成  |            |       |          |
| 加込城省「争用」<br>回答の検索 | 2駅へ並拍上し        | 地震」道加・  | 変更・削陽      | ĸ     |          |
| 約5込み条件を入力の上、「絞り込み | り、ボタンを押してください。 |         |            |       |          |
| 最終更新日             |                | ~       |            |       |          |
| ドキュメントステータス       | □ 作成中 □ 提出済    | 再提出要 受付 | ň          |       |          |
|                   | C              | 総り込み    |            |       |          |
| 回答検索結果一覧          |                |         |            |       |          |
| 提出企業 ドキュメントステー    | タス 最終更新日時      | 最終更新企業  | 副純更新者 ドキュ; | メントメモ | 詳細表示     |
|                   |                | 戻る      |            |       |          |

# 回答内容編集画面が表示されます。 申込内容を入力します。

| 🐠 北海道銀行 Web受     | 付サービス                              | 道跟太郎 樓 | 戻る | ログアウト |
|------------------|------------------------------------|--------|----|-------|
| 回答内容編集           |                                    |        |    | G31   |
| ドキュメントを編集し、「一時保存 | 」または「提出」してください。                    |        |    |       |
| 振込振替「事前          | 登録入金指定口座」追加                        | ・変更・削除 |    |       |
| _<br>フォーム情報      |                                    |        |    |       |
| フォームバージョン        | 1                                  |        |    |       |
| 参照ファイル           |                                    |        |    |       |
| 回答情報             |                                    |        |    |       |
| ドキュメントメモ         | 扱込振替「事前登録入金指定口座」追加・変更・所<br>金角(半角町) | (D):   |    |       |
| ドキュメントステータス      | 作成中                                |        |    |       |
| 回答者情報            |                                    |        |    |       |
| 企業名              | 道線증準                               |        |    |       |
| 代表口描             | 111111111111                       |        |    |       |
| 回答               |                                    |        |    |       |
| ビジネスWEB「車前登録方式   | 「振込振替」口座の登録・変更・削除の依頼(              | を行います。 |    |       |
| 登録には受付後4営業日かかり   | )ます。                               |        |    |       |
| お急ぎの場合はお取引店にて書   | 」面での手続きも可能です。                      |        |    |       |
| 一度のお申込みで最大3口座お   | 申込みできます。                           |        |    |       |
| 入力した振込先情報はお客様的   | 1身でお控え願います。                        |        |    |       |
|                  |                                    |        |    |       |

・・・つづく

| 1. お支払指定口座(代表口座・関連口座どちらもお申込み可能です)                                                                                                    |
|----------------------------------------------------------------------------------------------------|
| 支店番号(支払元)         1000         1000         1000         1000         1000         1000         1000         1000         1000         1000         1000         1000         1000         1000         1000         1000         1000         1000         1000         1000         1000         1000         1000         1000         1000         1000         1000         1000         1000         1000         1000         1000         1000         1000         1000         1000         1000         1000         1000         1000         1000         1000         1000         1000         1000         1000         1000         1000         1000         1000         1000         1000         1000         1000         1000         1000         1000         1000         1000         1000         1000         1000         1000         1000         1000         1000         1000         1000         1000         1000         1000         1000         1000         1000         1000         1000         1000         1000         1000         1000         1000         1000         1000         1000         1000         1000         1000         1000         1000         1000         1000 |
| <b>預金種目(支払元)</b>                                                                                                    |
| ロ座番号(支払元)<br>233<br>文払元口座(ビジネスWEB契約口座)の口座番号を半角数字7桁で入力<br>1111111                                                                                                    |
| 2. 入金指定口座                                                                                                    |
| <ul> <li>(1) 登録区分1</li> <li>(2) 公式□座1の新規・変更・削除を選択</li> <li>(1) 新規 ○ 変更 ○ 削除</li> </ul>                                                                                                    |
| 受取入番号 (入金先山) # 1 ) 2 2 2 2 2 2 2 2 2 2 2 2 2 2 2 2 2 2                                                                                                    |
| <ul> <li>銀行名(入金先口座1)</li> <li> <u>202</u>(入金先口座1の銀行名を漢字で入力 (例:北海道銀行)             北海道銀行          </li> </ul>                                                                                                    |
| 支店名(入金先口座1)           2021         入金先口座1の支店名を漢字で入力 (例:本店営業部、南一条支店)           東札,頼支店                                                                                                    |
| <b>預金種目(入金先口座1)</b><br>入金先口座10預金種目を選択<br>○ 当座 ● 普通                                                                                                    |
| ロ座番号(入金先口座1)<br>図 入金先口座1の口座番号を半角数字7桁で入力 (例:0001234)<br>2222222                                                                                                    |
| <ul> <li>受取人名 (カナ) (入金先口座1)</li> <li>2022 入金先口座1の受取人名をカタカナで入力 ※高号は踏称で入力(例:株式会社→力 有限会社→ユ)</li> <li>カ)ドウギンブツサン</li> </ul>                                                                                                    |
| (2) 登録区分2                                                                                                    |
|                                                                                                    |
| 受取人番号(入金先口座2)         入金口座2の受取人番号(半角数字3桁)を入力(例:001)                                                                                                    |
| <b>銀行名(入金先口座 2)</b><br>入金先口座 2 の銀行名を漢字で入力 (例:北海道銀行)                                                                                                    |
| <b>支店名(入金先口座 2)</b><br>入金先口座 2 の支店名を漢字で入力 (例:本店営業部、南一条支店)                                                                                                    |
| 預金種目 (入金先口座 2)<br>入金先口座 2の預金種目を選択<br>○ 当座 ○ 普通                                                                                                    |
| ロ座番号(入金先口座 2)<br>入金先口座 2の口座番号を半角数字7桁で入力 (例:0001234)                                                                                                    |
| 受取人名 (カナ) (入金先口座2)<br>入金先口座2の受取人名をカタカナで入力 ※商号は略称で入力(例:株式会社→力 有限会社→ユ)                                                                                                    |
| ····フゴく                                                                                                    |

支払指定口座情報を入力します。 (代表口座・関連口座どちらも お申込みできます。) 支店番号を半角数字3桁で入力 預金種目を選択 口座番号を半角数字7桁で入力

入金指定口座情報を入力します。

1口座目 登録区分: 新規・変更・削除を選択

銀行名: 銀行名を入力

支店名: 支店名を入力

預金種目: 当座·普通から選択

口座番号: 半角数字7桁で入力

受取人名(カナ): 受取人名をカタカナで入力

2口座目の登録がある場合、 入金指定口座情報を入力します。

| (3) 登録                                                                                | 又分3                                                                                                    |
|---------------------------------------------------------------------------------------|----------------------------------------------------------------------------------------------------|
| (C) LIN                                                                               |                                                                                                    |
|                                                                                       | 人玉山洋さいの加焼、芝皮・門房で選び                                                                                                    |
|                                                                                       |                                                                                                    |
| With Later                                                                            |                                                                                                    |
| 受取人番号                                                                                 | (人金山座 3)                                                                                                    |
|                                                                                       | 入金口座3の受取人番号(半角数字3桁)を入力 (例:001)                                                                                                    |
|                                                                                       |                                                                                                    |
|                                                                                       |                                                                                                    |
| 9月1年9月(1)                                                                             | ◆□□□ 3 )                                                                                                    |
| #4114 (A                                                                              |                                                                                                    |
|                                                                                       | 入金先口座 3 の銀行名を漢字で入力 (例:北海道銀行)                                                                                                    |
|                                                                                       |                                                                                                    |
|                                                                                       |                                                                                                    |
| 支店名 (入)                                                                               | 金口座3)                                                                                                    |
|                                                                                       |                                                                                                    |
|                                                                                       | 人金先山座3の支店名を漢子で入力 (例:本店営業部、第一条文店)                                                                                                    |
|                                                                                       |                                                                                                    |
|                                                                                       |                                                                                                    |
| 預金種目(                                                                                 | 入金先口座3)                                                                                                    |
|                                                                                       | しや生口広って遊や毎日を浸む                                                                                                    |
|                                                                                       |                                                                                                    |
|                                                                                       |                                                                                                    |
| 口应要已 (                                                                                | 1 金件口(() 2 )                                                                                                    |
| 口座倒号(                                                                                 | へ並尤山産 3 /                                                                                                    |
|                                                                                       | 入金先口座3の口座番号を半角数字7桁で入力 (例:0001234)                                                                                                    |
|                                                                                       |                                                                                                    |
|                                                                                       |                                                                                                    |
| 四雨12(                                                                                 |                                                                                                    |
| 241.741                                                                               | のパーマンの通知                                                                                                    |
|                                                                                       | 入金先口座3の受取人名をカタカナで入力 ※商号は略称で入力(例:株式会社→力 有限会社→ユ)                                                                                                    |
|                                                                                       |                                                                                                    |
|                                                                                       |                                                                                                    |
|                                                                                       |                                                                                                    |
| 一动奔去口                                                                                 |                                                                                                    |
| 【ご留意事                                                                                 | al                                                                                                    |
| 【ご留意事」                                                                                | <ul> <li>201</li> <li>202</li> <li>入力した振込先情報はお客様自身でお控え願います。銀行名・支店名等が相違している場合、正常に登録できず差し戻しすること</li> </ul>                                                                                                    |
| 【ご留意事」                                                                                | 202 入力した振込先情報はお客様自身でお控え願います。銀行名・支店名等が相違している場合、正常に登録できず差し戻しすること<br>があります。                                                                                                    |
| 【ご留意事!                                                                                | ■ 201 入力した振込先情報はお客様自身でお控え願います。銀行名・支店名等が相違している場合、正常に登録できず差し戻しすることがあります。 ④ 確認しました ● 4回2000 (1000) ● 4回2000 (1000) ● 4□2000 (1000) ● 4□2000 (1000) ● 4□2000 (1000) ● 4□2000 (1000) ● 4□2000 (1000) ● 4□2000 (1000) ● 4□2000 (1000) ● 4□2000 (1000) ● 4□2000 (1000) ● 4□2000 (1000) ● 4□2000 (1000) ● 4□2000 (1000) ● 4□2000 (1000) ● 4□2000 (1000) ● 4□200000 (1000) ● 4□2000 (1000) ● 4□20000 (1000) ● 4□2000 (1000) ● 4□2000000000000000000000000000000000000 |
| 【ご留意事」                                                                                | <ul> <li>2</li> <li>2</li> <li>2</li> <li>3</li> <li>2</li> <li>3</li> <li>3</li> <li>3</li> <li>4</li> <li>3</li> <li>5</li> <li>3</li> <li>3</li> <li>3</li> <li>4</li> <li>3</li> <li>3</li> <li>4</li> <li>3</li> <li>3</li> <li>4</li> <li>3</li> <li>3</li> <li>4</li> <li>3</li> <li>3</li> <li>4</li> <li>3</li> <li>3</li> <li>4</li> <li>3</li> <li>4</li> <li>3</li> <li>4</li> <li>3</li> <li>4</li> <li>4</li></ul>                                                                                            |
| 【ご留意事]                                                                                | ■<br>201 入力した振込先冑報はお客様自身でお控え願います。銀行名・支店名等が相違している場合、正常に登録できず差し戻しすること<br>かあります。<br>② 確認しました<br>絡先                                                                                                    |
| 【ご留意事」<br>3.ご連                                                                        | <ul> <li>2020 入力した振込先情報はお客様自身でお控え願います。銀行名・支店名等が相違している場合、正常に登録できず差し戻しすることがあります。</li> <li>◎ 確認しました</li> <li>8先</li> </ul>                                                                                                    |
| 【ご留意事!<br>3.ご連<br>ご担当部署                                                               | ■<br>201<br>入力した振込先情報はお客様自身でお控え願います。銀行名・支店名等が相違している場合、正常に登録できず差し戻しすること<br>かあります。<br>② 確認しました<br>絡先                                                                                                    |
| 【ご留意事』<br>3.ご連<br>ご担当部署                                                               | <ul> <li>201</li> <li>202 入力した振込先情報はお客様自身でお控え願います。銀行名・文店名等が相違している場合、正常に登録できず差し戻しすることがあります。</li> <li>2 確認しました</li> <li>2 確認しました</li> </ul>                                                                                                    |
| 【ご留意事』<br>3. ご連<br>ご担当部署                                                              | 1<br>2<br>2<br>2<br>3<br>3<br>3<br>3<br>3<br>3<br>3<br>3<br>3<br>3<br>3<br>3<br>3                                                                                                    |
| 【ご留意事』<br>3.ご連<br>ご担当部署                                                               | ■<br>201<br>201<br>入力した振込先情報はお客様自身でお控え願います。銀行名・支店名等が相違している場合、正常に登録できず差し戻しすること<br>かあります。<br>201<br>確認しました<br>終先<br>2011<br>経理郎                                                                                                    |
| 【ご留意事』<br>3.ご連<br>ご担当部署                                                               | ■                                                                                                    |
| 【ご留意事』<br>3.ご連<br>ご担当部署<br>ご担当者名                                                      | 20<br>20<br>20                                                                       |
| 【ご留意事」<br>3.ご連<br>ご担当部署<br>ご担当者名                                                      | 2<br>2<br>2<br>2<br>2<br>2<br>2<br>2<br>2<br>2<br>2<br>2<br>2                                                                                                    |
| 【ご留意事!<br>3.ご連<br>ご担当部署<br>ご担当者名                                                      |                                                                                                    |
| 【ご留意事』<br>3.ご連<br>ご担当部署<br>ご担当者名                                                      | <li></li>                                                                                                    |
| 【ご留意事』<br>3.ご連<br>ご担当部署<br>ご担当者名                                                      |                                                                                                    |
| 【ご留意事』<br>3.ご連<br>ご担当部署<br>ご担当者名<br>ご連絡先電                                             | a)  a)  a)  a)  a)  b)  c)  c)  c)  c)  c)  c)  c)  c)  c                                                                                                    |
| 【ご留意事』<br>3.ご連<br>ご担当部署<br>ご担当者名<br>ご連絡先電                                             | ■                                                                                                    |
| 【ご留意事』<br>3.ご連<br>ご担当部署<br>ご担当者名<br>ご連絡先職                                             |                                                                                                    |
| 【ご留意車』<br>3.ご連<br>ご担当部署<br>ご担当者名<br>ご連絡先電                                             | ③ 入力した概込先情報はお客様自身でお控え願います。銀行名・支店名等が相違している場合、正常に登録できず差し戻しすること<br>かあります。   ④ 確認しました   ※   ※   ※   ※   ※   ※   ※   ※   ※   ※   ※   ※   ※   ※   ※   ※   ※   ※   ※   》   》   》   》   》   》   》   》   》   》   》   》   》   》   》   》   》   》   》   》   》   》   》   》   》   》   》   》   》   》   》   》   》   》   》   》   》   》   》   》   》   》   》   》   》   》   》   》   》   》   》   》   》   》   》   》   》   》   》   》   》   》   》   》   》   》   》   》   》   》   》   》   》   》   》   》   》   》   》   》   》   》   》   》   》   》   》   》   》     》   》   》   》   》   》   》   》   》   》   》   》   》   》   》   》   》   》   》   》   》   》   》                                                                                                    <                                                                                                    |
| 【ご留意事』<br>3.ご連<br>ご担当部署<br>ご担当者名<br>ご連絡先電                                             |                                                                                                    |
| 【ご留意事』<br>3.ご連<br>ご担当部署<br>ご担当者名<br>ご連絡先電                                             | a)  a)  a)  a)  a)  a)  b)  c)  c)  c)  c)  c)  c)  c)  c)  c                                                                                                    |
| 【ご留意事」<br>3.ご連<br>ご担当部署<br>ご担当者名<br>ご連絡先電                                             |                                                                                                    |
| 【ご留意事』<br>3.ご連<br>ご担当部署<br>ご担当者名<br>ご連絡先電                                             |                                                                                                    |
| <ul> <li>【ご留意事」</li> <li>3.ご連</li> <li>ご担当部署</li> <li>ご担当者名</li> <li>ご連絡先電</li> </ul> | ■<br>② 入力した振込先情報はお客様自身でお控え願います。銀行名・支店名等が相違している場合、正常に登録できず差し戻しすること<br>があります。<br>③ 確認しました<br>※先<br>③<br>③<br>③<br>③<br>③<br>③<br>③<br>③<br>③<br>③<br>③<br>③<br>③                                                                                                    |
| 【ご留意車」<br>3.ご連<br>ご担当部署<br>ご担当者名<br>ご連絡先電                                             | al  M A D L C  M A D L C  M A D A D L C  M A D A D A D A D A D A D A D A D A D                                                                                                    |
| 【ご留意事』<br>ご担当部署<br>ご担当者名<br>ご連絡先電                                                     | 図 入力した概込先情報はお客様自身でお控え願います。銀行名・支店名等が相違している場合、正常に登録できず差し戻しすること<br>かあります。   ※ 確認しました   第先   図   認知   20   101-818-0393   反る   22   月  22   月  22   22   22   23   24   24   25   26   27   28   28   29   20   20   20   20   20   20   20   20   20   20   20   20   20   20   20   20   20   20   20   20   20   20   20   20   20   20   20   20   20   20   20   20   20   20   20   20   20   20   20   20   20   20   20   20   20   20   20   20   20   20   20   20   20   20   20   20   20   20   20   20   20   20   20   20   20   20   20   20   20   20   20   20   20   20   20   20   20   20   20   20   20   20   20   20   20   20   20   20   20   20   20   20   20   20   20   20   20   20   20   20   20   20   20   20   20   20   20   20   20   20   20   20   20   20   20   20   20   20   20   20   20   20   20   20   20   20   20   20   20   20   20   20   20   20   20   20   20   20   20   20 </td                                                                                                    |
| 【ご留意事」<br>3.ご連<br>ご担当部署<br>ご担当者名<br>ご連絡先電                                             |                                                                                                    |
| 【ご留意事』<br>ご担当部署<br>ご担当者名<br>ご連絡先電                                                     | ③ 入力した振込先情報はお客様自身でお控え願います。銀行名・支店名等が相違している場合、正常に登録できず差し戻しすること<br>があります。   ④ 確認しました   ※   ※   ※   ※   ※   ※   ※   ※   》   》   》   》   》   》   》   》   》   》   》   》   》   》   》   》   》   》   》   》   》   》   》   》   》   》   》   》   》   》   》   》   》   》   》   》   》   》   》   》   》   》   》   》   》   》   》   》   》   》   》   》   》   》   》   》   》   》   》   》   》   》   》   》   》   》   》   》   》   》   》   》   》   》   》   》   》   》   》   》   》   》   》   》   》   》   》   》   》   》   》   》   》   》   》   》   》   》   》   》     》   》   》   》   》   》   》   》   》   》   》   》   》   》   》   》   》   》   》   》   》   》                                                                                                    |
| 【ご留意事』<br>3.ご連<br>ご担当部署<br>ご担当者名<br>ご連絡先電                                             | ■                                                                                                    |
| 【ご留意車」<br>3.ご連<br>ご担当部署<br>ご担当者名<br>ご連絡先電                                             | al  al  al  AD  AD  AD  AD  AD  AD  AD  AD  AD  A                                                                                                    |

#### 3口座目の登録がある場合、 入金指定口座情報を入力します。

ご留意事項をお読みいただき 「確認しました」にチェックを付けます。 ※入力内容は画面プリント等で お客様自身でお控え願います。

連絡先:

ご担当部署・ご担当者名・ご連絡先 電話番号を入力します。

「提出」ボタンをクリックします。

## 回答内容確認画面が表示されます。

| <b>北</b> 海道銀 | 行 Web受         | を付サービス                        | 道成       | 太郎 様 🛛 戻る | ログアウト |        |            |     |
|--------------|----------------|-------------------------------|----------|-----------|-------|--------|------------|-----|
| 回答内容確認       |                |                               |          |           | G32   |        |            |     |
| 提出しますがよ      | とろしいですか?       |                               |          |           |       |        |            |     |
| 振込振          | <b>【替「事前</b> 】 | 登録入金指定口座                      | 「追加・変更   | ・削除       |       |        |            |     |
| フォーム間        | 546            |                               |          |           |       |        |            |     |
| 7#=20        |                | xSoei-08yq2-hym3e-hrktx-us857 |          |           |       |        |            |     |
| フォームバー       |                | 1                             |          |           |       |        |            |     |
| 参照ファイル       | ÷              |                               |          |           |       |        |            |     |
| 回答情報         |                |                               |          |           |       |        |            |     |
| REAXON       | жŧ             | 須込振替「事前登録入会指定口座」              | 追加・変更・削除 |           |       |        |            |     |
| R#aX2N       |                | 室町(半月の)<br>作成中                |          |           |       |        |            |     |
| 回答者情報        | 8              |                               |          |           |       |        |            |     |
| 企業名          |                | 送续丧事                          |          |           |       |        |            |     |
| (180)        |                | 111111111111                  |          |           |       |        |            |     |
|              |                |                               |          |           |       |        |            |     |
| 3. ご連絡       | 洗              |                               |          |           |       |        |            |     |
| ご担当部署        |                |                               |          |           |       |        |            |     |
|              | 経理部            |                               |          |           |       |        |            |     |
| ご担当者名        |                |                               |          |           |       |        |            |     |
|              | 道銀太郎           |                               |          |           |       |        |            |     |
| ご連絡先電話       | 番号             |                               |          |           |       |        |            |     |
|              | 011-818-0393   |                               |          |           |       |        |            |     |
|              |                |                               | _        |           |       | ን ታ ወነ | ∞を確認  ♪ろ   | けわげ |
|              |                | 戻る                            |          |           |       | 「確定」   | ボタンをクリックしる | ます。 |
|              |                |                               |          |           |       |        |            |     |
|              |                |                               |          |           |       |        |            |     |

#### 回答内容結果画面が表示されます。

| 😻北海道銀行 Web受 | 付サービス                    | 道銀太郎 様 | 展る | ログアウト |
|-------------|--------------------------|--------|----|-------|
| 回答內容結果      |                          |        |    | G33   |
| 提出が完了しました。  |                          |        |    |       |
|             | 振込振替「事前登録入金指定口座」追加・変更・削除 |        |    |       |
| N#1X2NX7-9X | Nuclin トップページ画面へ         |        |    |       |
|             | 回答一覧画面へ                  | ]      |    |       |
|             |                          |        |    |       |

| 回答検索 | 結果一覧        |                  |        |       |                                  |                            |
|------|-------------|------------------|--------|-------|----------------------------------|----------------------------|
| 提出企業 | ドキュメントステータス | 最終更新日時           | 最終更新企業 | 最終更新者 | ドキュメントメモ                         | 詳細表示                       |
| 銀商事  | 提出済         | 2024-05-21 10:00 | 道銀商事   | 道銀太郎  | 振込振替「事前登録入金<br>指定口座」追加,変更,<br>削除 | (<br>課<br>後<br>照<br>(<br>) |

提出完了となります。 「回答一覧画面へ」をクリックします。

ドキュメントステータスが 「提出済」となります。

| 回答検索約 | <b>吉果一</b> 覧 |                  |         |       |                                  |      |
|-------|--------------|------------------|---------|-------|----------------------------------|------|
| 提出企業  | ドキュメントステータス  | 最終更新日時           | 最終更新企業  | 最終更新者 | ドキュメントメモ                         | 詳細表示 |
| 道銀商事  | 受付済          | 2024-05-21 10:31 | 金融機關管理者 | 村山    | 振込振替「事前登録入金<br>指定口座」追加・変更・<br>削除 | 参照   |

当行側の登録手続きが完了すると ドキュメントステータスが 「受付済」となります。

〇不備等により再提出となった場合、ドキュメントステータスが「再提出要」となります。

| 回答検索維 | <b>詰果一覧</b> |                  |         |       |                                  |      |
|-------|-------------|------------------|---------|-------|----------------------------------|------|
| 提出企業  | ドキュメントステータス | 最終更新日時           | 最終更新企業  | 最終更新者 | ドキュメントメモ                         | 詳細表示 |
| 道銀商事  | 再提出要        | 2024-05-21 10:25 | 金融機關管理者 | 村山    | 振込振替「事前登録入金<br>指定口座」追加・変更・<br>削除 |      |

「編集」ボタンをクリックすると、 フォーム情報が表示されます。

### 提出内容が表示されますので、不備部分の修正作業を行います。

Г

| 北海道銀行            | Web受付t     | サービス                       | 遺娘太郎 様 反る          | ログアウト |                      |
|------------------|------------|----------------------------|--------------------|-------|----------------------|
| 回答内容編集           |            |                            |                    | G31   |                      |
| ドキュメントを編集        | し、「一時保存」また | は「提出」してください。               |                    |       |                      |
| 振込振替             | 「事前登録      | 录入金指定口座                    | 」追加・変更・削除          |       |                      |
| フォーム情報           |            |                            |                    |       |                      |
| フォーム/D<br>フォーム/( | x50        | ei-88yq2-hym3e-hrktx-us857 |                    |       |                      |
| 78-60(-987       | 1          |                            |                    |       |                      |
|                  |            |                            |                    |       |                      |
| 履歴               |            |                            |                    |       |                      |
| 更新日時             | 更新後ステータス   | 更新企業                       | 更新者                |       |                      |
| 2024-05-21 10:25 | 再提出要       | 金融機関管理者                    | 村山                 |       | ※にかこのう ハリ がま ニナね ナナ  |
|                  |            | 入金指定口座1情報に誤りがる             | あります。 ご確認後再提出願います。 |       | ── ヨ行からのコメントが表示されます。 |
| 2024-05-21 10:00 | 提出済        | 道銀商事                       | 道銀太郎               |       |                      |
|                  |            |                            |                    |       | 内容を修正後「提出」をクリックし     |
|                  |            |                            | Constant Constant  |       | 百担中  ます              |
|                  |            | 戻る                         | 旋山                 |       |                      |

提出すると、ドキュメントステータスは「提出済」となります。

| 回答検索結果一覧 |             |                  |        |       |                                  |      |  |  |  |
|----------|-------------|------------------|--------|-------|----------------------------------|------|--|--|--|
| 提出企業     | ドキュメントステータス | 最終更新日時           | 最終更新企業 | 最終更新者 | ドキュメントメモ                         | 詳細表示 |  |  |  |
| 道銀商手     | 提出済         | 2024-05-21 10:00 | 道銀商手   | 道銀太郎  | 振込振替「事前登録入金<br>指走口座」追加,変更,<br>削除 | (    |  |  |  |

## 当行での登録が完了すると「受付済」となります。

| 回答検索 | 回答検索結果一覧    |                  |         |       |                                  |      |  |  |  |  |  |
|------|-------------|------------------|---------|-------|----------------------------------|------|--|--|--|--|--|
| 提出企業 | ドキュメントステータス | 最終更新日時           | 最終更新企業  | 最終更新者 | ドキュメントメモ                         | 詳細表示 |  |  |  |  |  |
| 道銀商事 | 受付済         | 2024-05-21 10:31 | 金融機關管理者 | 村山    | 振込振替「事前登録入金<br>指定口座」追加・変更・<br>削除 | 参照   |  |  |  |  |  |